#### HOW TO FILL THE APPLICATION FORM

# (Please refer Advertisement, Instructions and Frequently Asked Questions FAQs before filling application form)

## Procedure for Submitting Online Applications

https://cdn3.digialm.com/EForms/configuredHtml/1850/91788/Index.html

(Ref Image: 1.1)

- Applications can be submitted only Online.
- Applications can be submitted through Application Portal for which candidate must have internet connection with online fee payment facility (Internet Banking / Debit Card / Credit Card)
- **O** No manual/ paper application will be entertained.
- **O** Entries in registration and application form shall be filled only in English.
- Candidate to keep the required information handy with him/her before starting to fill up the on-line application form as per published advertisement:
  - a. Personal details (Candidate Name, Father's Name, Mother's Name, DOB)
  - b. Valid and Active Email ID
  - c. Valid and Active Mobile number for receiving SMSs/OTPs.
  - d. Educational qualification details with percentages of the marks obtained.
  - e. Work Experience Details (if available) (Employer Name, Duration of Service, Designation etc.)
  - f. Digital copy of scanned Passport size photograph (4.5 cm length x 3.5 cm width) in colour photograph.)
  - g. A facility to take Printout of the Registration Form, Application Form and fee slip.
  - h. Online Payment facility (Internet Banking / Debit Card / Credit Card)
  - i. After final submission of Online Application Form by the candidate, no change will be allowed, and candidate will be responsible for any mistake in the data filled in the Online Application Form. In case candidate feels that he/she has filled up the form erroneously, he/she should fill up a fresh Online Application Form along with requisite fee before the closing date. Fee paid earlier shall not be adjusted against the fresh Online Application Form.
  - j. In the case of submission of multiple Online Application Form by a candidate, the latest Application Form with the latest Application number will be considered.
- O While applying for SRCC PGDGBO 2025, the candidates will have to go through 3 major steps: -
  - 1. Registration
  - 2. Application Form filling, and
  - 3. Payment

## 1. <u>How to Register</u>

#### Following steps are to be followed to complete the registration process: -

Candidate will have to visit application Portal for submission of Online Application and for admission related information.

| (bereinafter referred to as the application portal) (Ref Image: 1.1)                                                                                                    |     |
|----------------------------------------------------------------------------------------------------|-----|
|                                                                                                    |     |
| GLOBAL BUSINESS OPERATIONS                                                                                                    | i i |
| SHRI RAM COLLEGE OF COMMERCE                                                                                                    |     |
| SRCC PGDGBD EVAN 2025 REGS                                                                                                    |     |
| IMPORTANT INFORMATION -                                                                                                    |     |
| Read the below instructions carefully, buffer filling up the form: 1. Canaditate is to first Register by cloking on the REGISTER tab (on the top right content). 2. Canaditate is to first Register by cloking on the REGISTER buffer (B) or A baseverit. 3. Canaditate is to first Register by cloking on the REGISTER buffer (B) or A baseverit. 3. Canaditate is to first Register by cloking on the register of mobile number. 4. Canaditate is the register of number of REC (FORD) 2237 cana. 5. Canaditate must provide Cerrect Name(a mentioned in 10th class certificate). Date of Binth, Mobile Number and Binal Address as these details canvot be changed once the registration is completed. |     |
| GENERAL LINKS -                                                                                                    |     |
| Click here to Read Admission Notification                                                                                                    |     |
| How To Fill Application Form                                                                                                    |     |
| © To Register Click here                                                                                                    |     |
| Already Registered? To Login     All Click here                                                                                                    |     |
| KEY DATES -                                                                                                    |     |
| © Starting date for submission 18th Dec 2024 at 03:00 PM                                                                                                    |     |
| Closing date for submission     17th jan 2025 at 11:55 PM                                                                                                    |     |
| Mack Link for Practice -                                                                                                    |     |
| Mock Link for Practice     High Interview                                                                                                    |     |
| HELPDESK –                                                                                                    |     |
| Helpline (Tech Support) - +91-7996109444 from 9:00 AM to 05:00 PM on all days except Sunday and Gazetted Holidays or raise a query from helpdesk.                                                                                                    |     |
|                                                                                                    |     |

(<u>Ref Image: - 1.1</u>)

 After clicking on the URL against 'To Register', the candidate will be redirected to the next page. (Ref. image 1.2). Once after reading all relevant information candidate may proceed for registration process by clicking on the **Register** button on the right-hand side. (Registration is a onetime activity). (Ref image: - 1.2)

|                                                                                                    | GLOBAL BUSINESS OPERATIONS                                                                                                    |   |                           |   |
|----------------------------------------------------------------------------------------------------|----------------------------------------------------------------------------------------------------|---|---------------------------|---|
| GBO                                                                                                    | SHRI RAM COLLEGE OF COMMERCE                                                                                                    |   |                           |   |
| PGDGBO EXAM 2025                                                                                                    |                                                                                                    |   |                           |   |
|                                                                                                    | IMPORTANT INFORMATION                                                                                                    |   |                           | - |
| Read the below instructors carefully, before filling up the from:<br>1. Conditions to fill the feature by clicking on the HEGISTER law (on the<br>2. Conditions to list if the below memory and the HEGISTER law (on the<br>4. Conditions to list if the below memory and the law (on the HEGISTER)<br>4. Conditions on the law (on the law (on the HEGISTER)<br>5. Conditions on the provide Correct Namelae mentioned in 10th class on<br>5. Conditions on the provide Correct Namelae mentioned in 10th class on | ng ngit comus.<br>HE Dard Reserved<br>HE Dard Reserved<br>Here (Dard Here), Modele Number and Benal Address in these distals cannot be charged ance the registration is compresed.<br>Hiffcare, Dard Hiffer, Modele Number and Benal Address in these distals cannot be charged ance the registration is compresed. |   |                           |   |
|                                                                                                    | GENERAL LINKS                                                                                                    |   |                           | - |
| Click here to Read Admission Notification                                                                                                    |                                                                                                    | 1 | Click here                |   |
| How To Fill Application Form                                                                                                    |                                                                                                    | 1 | Click here                |   |
|                                                                                                    |                                                                                                    |   | Click here                |   |
| G Aiready Registered? To Login                                                                                                    |                                                                                                    | 1 | Click here                |   |
|                                                                                                    | KEY DATES                                                                                                    |   |                           | - |
| Closine date for submission                                                                                                    |                                                                                                    | I | 18th Dec 2024 at 03:00 PM |   |
|                                                                                                    | Mock Link for Practice                                                                                                    | 1 |                           | - |
| Mock Link for Practice                                                                                                    |                                                                                                    | 1 | • Click here              |   |
|                                                                                                    | HELPDESK                                                                                                    |   |                           | - |
|                                                                                                    | 0 AM to 05:00 PM on all days except Sunday and Gazetted Holidays or raise a query from helpdesk.                                                                                                    |   |                           |   |
|                                                                                                    |                                                                                                    |   |                           |   |
|                                                                                                    |                                                                                                    |   |                           |   |
|                                                                                                    | Variao 15.02.01                                                                                                    |   |                           |   |

(Ref Image: - 1.2)

 A dialog box will open showing instructions regarding compatible version/browser to fill the form and about mark of mandatory fields. Candidates are required to click on close button after reading it. (Ref Image:- 1.3)

| Substitution of the second             |                                                                                                    | Important Instructions                                                                                                    |                                                                                                    |                                                                     |     |                      |
|----------------------------------------|----------------------------------------------------------------------------------------------------|----------------------------------------------------------------------------------------------------|----------------------------------------------------------------------------------------------------|---------------------------------------------------------------------|-----|----------------------|
| REGISTRATION FORM FOR SRCC PGDGB0 2023 | Instructions :<br>I. Click on Register :<br>2. Click on the '1 Agr<br>3. Fill in the '1 agr<br>5. After successful regi<br>Fields marked with * a | Note:<br>White:<br>White: | bove) or<br>Illing the form.<br>Illing the form Fields marked wi<br>reced.<br>User ID and Password to the re<br>II D.<br>and password. Use this ID for logg | h * are mandatory.<br>jistered Mobile number and Email ID.<br>Close |     | LOGIN .              |
|                                        |                                                                                                    |                                                                                                    |                                                                                                    |                                                                     |     |                      |
|                                        | Register to get User                                                                                                    | ID and Password                                                                                                    |                                                                                                    |                                                                     |     | -                    |
|                                        | Name of the Applicant *                                                                                                    |                                                                                                    | Date of Birth(DD/MM/Y                                                                                                    | YY):*                                                               | A   | lge as on 01.01.2025 |
|                                        | NAME OF THE APPLICA                                                                                                    |                                                                                                    |                                                                                                    |                                                                     | m 0 | Years 0Months 0Days  |
|                                        | Gender : *<br>O Male O Female                                                                                                    |                                                                                                    |                                                                                                    |                                                                     |     |                      |
|                                        | Mobile No *                                                                                                    |                                                                                                    | Confirm Mobile Numbe                                                                                                    | •                                                                   | E   | mail ID : *          |
|                                        | +(91)                                                                                                    | Mobile No                                                                                                    | +(91)                                                                                                    | Confirm Mobile Number                                               |     | Email ID             |
|                                        | Confirm Email Id *                                                                                                    |                                                                                                    |                                                                                                    |                                                                     |     |                      |
|                                        | Confirm Email ID                                                                                                    |                                                                                                    |                                                                                                    |                                                                     |     |                      |
|                                        |                                                                                                    |                                                                                                    |                                                                                                    |                                                                     |     |                      |
|                                        | Note :Please enter you                                                                                                    | r active Mobile No. and Email ID. Candidate should he                                                                                                    | old the same mobile number during t                                                                                                    | e entire process of this recruitment.                               |     |                      |
|                                        |                                                                                                    |                                                                                                    |                                                                                                    |                                                                     |     | (Ref Image:- 1.3)    |

c. Then a privacy notice will open, and the candidates can read the privacy policy and the list of data that will be collected.

| (Ref. Image: - 1.4                                                                                                    | 4)                                                     |                                                                                                    |                                                                                                    |                                                                                          |                                                                                                    |                                                |       |
|----------------------------------------------------------------------------------------------------|--------------------------------------------------------|----------------------------------------------------------------------------------------------------|----------------------------------------------------------------------------------------------------|------------------------------------------------------------------------------------------|----------------------------------------------------------------------------------------------------|------------------------------------------------|-------|
| A COMPANY AND A COMPANY AND A | Pr                                                     | ivacy Notice                                                                                                  |                                                                                                    |                                                                                          |                                                                                                    |                                                |       |
|                                                                                                    | We<br>yo<br>inf<br>pe                                  | e respect your privacy an<br>ur account and provide t<br>ormation from you, we s<br>rsonal data we collect an | d shall only collect and use<br>he products and services y<br>hall collect and use the sar<br>d the purposes thereof. | e as much personal informa<br>ou have requested from us.<br>me only after getting your e | tion from you as is required to administer<br>If we should require additional<br>xplicit consent. Please find the list of |                                                |       |
|                                                                                                    | Pe                                                     | rsonal Data Pu                                                                                                | irpose                                                                                                    |                                                                                          |                                                                                                    |                                                | LOGIN |
|                                                                                                    | Instructions :<br>Ap<br>Da                             | plicant Name Thi<br>te of Birth Thi                                                                           | is data will be used for officia<br>is data will be used for officia                                                  | al communication<br>al communication                                                     |                                                                                                    |                                                |       |
|                                                                                                    | Note: Err                                              | obile Number Thi<br>nail ID Thi                                                                               | is data will be used to share o<br>is data will be used to share o                                                    | official communication throug<br>official communication throug                           | th call or SMS<br>th email                                                                                                |                                                |       |
|                                                                                                    | 2. Click on the "I Ag<br>3. Fill in the details        |                                                                                                    |                                                                                                    |                                                                                          | I Agree                                                                                                    | j                                              |       |
|                                                                                                    | 5. After successful regist<br>Fields marked with * are | ration, you will get an ema<br>mandatory.                                                                     | il containing your ID and pas                                                                                         | ssword. Use this ID for logging                                                          | ; in to fill the application form.                                                                                        |                                                |       |
|                                                                                                    |                                                        |                                                                                                    |                                                                                                    |                                                                                          |                                                                                                    |                                                |       |
|                                                                                                    | Register to get User I                                 | D and Password                                                                                                |                                                                                                    |                                                                                          |                                                                                                    |                                                | -     |
|                                                                                                    |                                                        |                                                                                                    |                                                                                                    |                                                                                          |                                                                                                    |                                                |       |
|                                                                                                    | Name of the Applicant "                                |                                                                                                    |                                                                                                    | Date of Birth(DD/MM/YYYY<br>DD/MM/YYYY                                                   | );"<br>                                                                                                    | Age as on 01.01.2025<br>M OYears 0Months 0Days |       |
|                                                                                                    | Gender :*                                              |                                                                                                    |                                                                                                    |                                                                                          |                                                                                                    |                                                |       |
|                                                                                                    | O Male O Female                                        |                                                                                                    |                                                                                                    |                                                                                          |                                                                                                    |                                                |       |
|                                                                                                    | +(91)                                                  | Mobile No                                                                                                    |                                                                                                    | +(91)                                                                                    | Confirm Mobile Number                                                                                                    | Email ID                                       |       |
|                                                                                                    | Confirm Email Id *                                     |                                                                                                    |                                                                                                    |                                                                                          |                                                                                                    |                                                |       |
|                                                                                                    | Confirm Email ID                                       |                                                                                                    |                                                                                                    |                                                                                          |                                                                                                    |                                                |       |
|                                                                                                    | Note :Please enter your                                | active Mobile No. and Email I                                                                                 | ID. Candidate should hold the s                                                                                       | same mobile number during the                                                            | entire process of this recruitment.                                                                                       |                                                | -     |

(Ref Image: - 1.4)

 d. Then the registration form will open, and candidates need to fill in the required details in the 'Registration' page, such as Applicant Name, Date of Birth, Gender, Email and Mobile Number. (Ref. Image: - 1.5)

| REGISTRATION FORM FOR SRCC PGDGB0 2023 |                                                                                                    | GLOBAL BUS<br>SHRI RAM COL                                | INESS<br>LEGE     | S O<br>OF    | PERATION<br>COMMERC                 | S<br>E |                                              |  |
|----------------------------------------|----------------------------------------------------------------------------------------------------|-----------------------------------------------------------|-------------------|--------------|-------------------------------------|--------|----------------------------------------------|--|
|                                        |                                                                                                    |                                                           |                   |              |                                     |        | LOGIN                                        |  |
|                                        | Instructions :                                                                                                    |                                                           |                   |              |                                     |        |                                              |  |
|                                        | Note:<br>1. Click on Begister and enter your data in the online application form.<br>2. Click on Begister and enter your data in the online application form.<br>3. Fill in the details requested on the page displayed.<br>4. Now click on "Submit" to register.<br>5. After successful registration, you will get an email containing your ID and password. Use this ID for logging in to fill the application form.<br>Fields marked with " are mandatory. |                                                           |                   |              |                                     |        |                                              |  |
|                                        | Register to get User I                                                                                                    | D and Password                                            |                   |              |                                     |        | -                                            |  |
|                                        | Name of the Applicant *                                                                                                    | Ť                                                         | Date of Birth(DD  | /MM/YYYY)    |                                     | -      | Age as on 01.01.2025<br>O'ears 0Months 0Days |  |
|                                        | Gender : *                                                                                                    |                                                           | - Pormartti       |              |                                     | Lus    |                                              |  |
|                                        | Mobile No *                                                                                                    |                                                           | Confirm Mobile    | Number *     |                                     |        | Email ID : *                                 |  |
|                                        | +(91)                                                                                                    | Mobile No                                                 | +(91)             |              | Confirm Mobile Number               |        | Email ID                                     |  |
|                                        | Confirm Email Id *                                                                                                    |                                                           |                   |              |                                     |        |                                              |  |
|                                        | Confirm Email ID                                                                                                    |                                                           |                   |              |                                     |        |                                              |  |
|                                        | Note :Please enter your                                                                                                    | active Mobile No. and Email ID. Candidate should hold the | same mobile numbe | r during the | entire process of this recruitment. |        |                                              |  |

(Ref Image: - 1.5)

- e. Candidates must fill these details carefully as these details cannot be edited/changed at a later stage. Candidate must enter an active Mobile No. and Email ID. Candidate should hold the same mobile number during the entire process of this registration.
- f. Afterwards, candidate need to agree with the declaration shown on screen by clicking on button 'I Agree' and to fill Captcha characters in the box provided and thereafter click on 'SUBMIT 'button (Ref. Image: 1.6)

| Declaration                                                                                                    |                                                            |
|----------------------------------------------------------------------------------------------------|------------------------------------------------------------|
| I hereby, solemnly declare that information provided by me in the form is true to the best of my knowledge and belief. I understand that my candidature is subject to the conditions laid down in the advertisement brochure. I further declare that I am not involved in any criminal case and/or no such case is pending against me in any court of law.<br>I hereby declare that I have carefully read and agree with the above Terms & conditions. | F <b>KK ∂5∨ Q</b><br>Type 7 characters as drown in image ⑦ |
| UTAgree                                                                                                    | Note: Captcha is case insensitive.                         |

| (Ref. | Image: | - | 1.6) |
|-------|--------|---|------|
|-------|--------|---|------|

- g. Thereafter an alert about the modification of information submitted by candidate will be shown on the screen. Click on 'OK' if Candidate has verified the information to be correct and click 'Close' if candidate wants to review again and then to Submit.
- h. Then a note regarding candidate's successful registration showing application number will be shown on screen and Candidate may note down the given details such as Application number.

| truction |                                                                                                    |
|----------|----------------------------------------------------------------------------------------------------|
|          | Congratulations!!You have successfully registered.                                                                                                   |
|          | Application No. is <b>1000061</b> .<br>Please keep it safe for future reference.<br>An Email and SMS has been sent containing Login ID and password. |
|          | · · · · · · · · · · · · · · · · · · ·                                                                                                    |
|          | Otme                                                                                                    |

j. Within minutes of successful submission of the Registration Form, you will receive a Login ID and Password on the registered email ID to confirm registration. Ensure that you check your mailbox immediately and that it is not considered as spam mail. You will also receive the Login ID and Password as an SMS on the registered mobile number. Using these credentials, you may proceed to complete your application.

k. Thereafter a box containing Registration number along with candidate's personal details will also be shown on the screen. (Ref. Image: - 1.7)

|    | Note               |                  |                  |                  |      |  |
|----|--------------------|------------------|------------------|------------------|------|--|
|    | Congratulations!   | fou have succe   | ssfully register | ed.              |      |  |
|    | Please keep it saf | e for future ref | erence.          |                  |      |  |
| 53 | An Email and SMS   | nas been sent    | containing Log   | gin ID and passw | ord. |  |
|    |                    |                  |                  |                  |      |  |

## 2. <u>How to fill Application form</u>

a) Note: - If a registered candidate wants to complete the Application Form after some time of registration, then candidate need to click on 'LOGOUT' button on the right-side corner on screen and later when he wants to fill application form then he has to reach again to Registration Portal for submission of Online Application URL.

<u>https://cdn3.digialm.com/EForms/configuredHtml/1850/91788/Index.html</u> Then the candidate must click on the **'Already Registered? Login'** button (Ref image 2.1) and fill his/her user id & password to fill application form. (Ref. Image :2.2)

<sup>(</sup>Ref. Image: - 1.7)

<sup>(</sup>Ref. Image: - 1.7)

| (2)  | North Col |          |
|------|-----------|----------|
| grof | With a    | SNG      |
| : -  |           | -        |
| Ele. | GBO       | <i>¶</i> |
|      |           |          |

# GLOBAL BUSINESS OPERATIONS SHRI RAM COLLEGE OF COMMERCE

| IMPORTANT INFORMATION                                                                                                    | -                              |
|----------------------------------------------------------------------------------------------------|--------------------------------|
| the below instructions carefully, before filling up the form:<br>wideaters to first Register by cloking on the REGISTER to jus the top right conners.<br>wideaters to first if in the book method status is receive that Up and P Jone Passance<br>wideaters can spow with the UP and Passance to complete the application to spacered mobile number.<br>wideaters can spow with the UP and Passance to complete the application of MSCC POLOG 2023 care<br>middate must provide Carret Nameja methoded in 10th class certificate, Date of Birth, Mobile Number and Binal Address as these details cannot be changed once the registration is completed. |                                |
| <b>GENERAL LINKS</b>                                                                                                    | -                              |
| ⊙ Click here to Read Admission Notification                                                                                                    | Click here                     |
| How To Fill Application Form                                                                                                    | 🔁 Click here                   |
| ⊙ To Register                                                                                                    | La Click here                  |
| ◎ Already Registered? To Login                                                                                                    | <ul> <li>Click here</li> </ul> |
| KEY DATES                                                                                                    | -                              |
| ◎ Starting date for submission                                                                                                    | 18th Dec 2024 at 03:00 PM      |
|                                                                                                    | 17th jan 2025 at 11:55 PM      |
| Mock Link for Practice                                                                                                    | -                              |
| Mock Link for Practice                                                                                                    | <ul> <li>Click here</li> </ul> |
|                                                                                                    |                                |

(Ref. Image: - 2.1)

| GLOBAL BI<br>SHRI RAM C | USINESS<br>OLLEGE (        | OPERATIO<br>DF COMMER | NS<br>CE |
|-------------------------|----------------------------|-----------------------|----------|
|                         | Login                      |                       |          |
| Login<br>Userio:*       | to Fill/Submit/View Appl   | ication Form          |          |
| Enter Use               | 0                          |                       |          |
| PASSWORD                | •                          |                       |          |
| Enter-Res               | w 55 263                   | •<br>•                |          |
| PORCOT                  | LOSIN<br>New Register Here | ANGE PASSWORD         |          |

(Ref. Image: - 2.2)

b) Candidate needs to select 'Go to Application Form' button displayed on top right corner of the page to fill his/her application form and the candidate will be automatically redirected to fill the application form. (Ref. Image: - 2.3)

|          |                               | GLOBAL BUSINESS OPERATIONS<br>HRI RAM COLLEGE OF COMMERCE |                   |                   |          |
|----------|-------------------------------|-----------------------------------------------------------|-------------------|-------------------|----------|
| HELPDESK | 4                             |                                                           |                   | GO TO APPLICATION | 🕞 LOGOUT |
|          | Personal Details              |                                                           |                   |                   |          |
|          | Application Number<br>1000012 | Name of the Applicant<br>KEERTHI                          |                   |                   |          |
|          | Date of Birth<br>24/06/1999   | Gender<br>Female                                          | Religion<br>Hindu |                   |          |
|          | Blood Group<br>AB positive    |                                                           |                   |                   |          |
|          | Communication Address         |                                                           |                   |                   |          |
|          | Mobile Number<br>9959363983   | Email ID<br>sss@s.com                                     |                   |                   |          |

(Ref. Image: - 2.3)

c) There are three tabs on the left of the application window: -

i) **Personal Details** (Fill up all the required information such as Nationality, Parents Details, Category, Sub-Category, Address Details or any test city choice)

- ii) Qualification Details.
- iii) Document Upload and Payment.

|                             | GLOBA<br>SHRI RA                                                                                                    | AL BUSINESS OPERATI<br>AM COLLEGE OF COMMI | ONS<br>ERCE      |           |
|-----------------------------|----------------------------------------------------------------------------------------------------|--------------------------------------------|------------------|-----------|
|                             |                                                                                                    |                                            |                  | S+ LOGOUT |
|                             | Instructions:                                                                                                    |                                            |                  | -         |
| PERSONAL DETAILS            |                                                                                                    |                                            |                  |           |
| Personal Details            | Note:           1. Click on Register and enter your data in the online application form.           2. Click on the "T Agree" button to accept the Terms.           3. Fill in the details requested on the page dipayed.           4. Now click on "Submit" to register.           5. After successful registration, you will get an email containing your ID and password. Use this ID for logging in to fill the application form. |                                            |                  |           |
| Communication Details       |                                                                                                    |                                            |                  |           |
| Present Address Details     |                                                                                                    |                                            |                  |           |
| Peimanens Address           | Fields marked with * are mandatory.                                                                                                    |                                            |                  |           |
| Parent Details              | in case or any issue-booker, contact on pipago                                                                                                    | and a second second                        |                  |           |
| Test City Divide Details    |                                                                                                    |                                            |                  |           |
| QUALIFICATION DETAILS       | Personal Details                                                                                                    |                                            |                  | -         |
| DOCUMENT UPLOAD AND PAYMENT |                                                                                                    |                                            |                  |           |
| ·                           | Application Number*                                                                                                    | Name of Applicant                          | Date Of Birth: * |           |

(Ref. Image: - 2.4)

## i) **PERSONAL DETAILS**

- a. Candidate must fill the personal details (Ref. Image: -2.4)
- b. After filling in personal details, the candidate will click on 'SAVE & NEXT' button, which directs the candidate to next page i.e., 'Qualification Details'.

### ii) QUALIFICATION DETAILS

a. Candidate must fill the Qualifications Details related to 10th Details, 12th Details, Graduation Details, Other Educational Qualification, Post Graduation Details, Other Degree Details ,Work experience Details ,Previous Work Experience Details (latest to earliest )if applicable (Ref. Image: -2.5)

| SRCC PGDGBO Application Form 2025                        |                       |                       |                  |                                                |       |              |      |
|----------------------------------------------------------|-----------------------|-----------------------|------------------|------------------------------------------------|-------|--------------|------|
| PERSONAL DETAILS                                         | Board/University*     | Name of Institution*  | Subject/Course * | Percentage / CGPA*                             | CGPA* | Year of Pass | ing* |
| QUALIFICATION DETAILS                                    | BOARD/UNIVERSITY      | NAME OF INSTITUTIO    | SUBJECT/COURSE.  |                                                | CGPA. |              |      |
| 10th Details                                             |                       |                       |                  | CGPA                                           |       |              |      |
| 12th Details                                             |                       |                       |                  |                                                |       |              |      |
| Graduation Details                                       | Graduation Details    |                       |                  |                                                |       |              | -    |
| Educational Qualification                                |                       |                       |                  |                                                |       |              |      |
| Post Graduation Details                                  | Graduation Status *   |                       |                  |                                                |       |              |      |
| Other Degree details                                     | O Pursuing Passed     |                       |                  |                                                |       |              |      |
| Work Experience Details                                  | Board/University*     | Name of Institution * | Subject/Course*  | Percentage / CGPA*                             | CGPA* | Year of Pass | ing* |
| Previous Work Experience Details<br>(latest to earliest) | BOARD/UNIVERSITY      | NAME OF INSTITUTIO    | SUBJECT/COURSE.  | <ul> <li>Percentage</li> <li>© CGPA</li> </ul> | CGPA. | YYYY         | =    |
| DOCUMENT UPLOAD AND<br>PAYMENT                           |                       |                       |                  |                                                |       |              |      |
|                                                          | Educational Qualifica | ation                 |                  |                                                |       |              | -    |

(Ref.Image2.5)

b. After filling qualifications details candidate will click on 'SAVE & NEXT' button which directs the candidate to next page i.e., 'Document Upload and Payment '.

## iii) Document Upload and Payment

Candidate must upload all mentioned documents in this page. (Ref. Image: -2.6)

| SRCC PGDGBO Application Form 2025      |                                                                                                  |                      |  |  |
|----------------------------------------|--------------------------------------------------------------------------------------------------|----------------------|--|--|
| PERSONAL DETAILS QUALIFICATION DETAILS | Upload the scanned copy of the recent passport size photo.:*                                     | CLICK HERE TO UPLOAD |  |  |
| DOCUMENT UPLOAD AND<br>PAYMENT         | Upload Signature:*                                                                               | CLICK HERE TO UPLOAD |  |  |
| Documents to be uploaded               | 10th Pass Certificate/marksheet.*                                                                | CLICK HERE TO UPLOAD |  |  |
| Other Details Payment Details          | 12th Pass Certificate/marksheet.*                                                                | CLICK HERE TO UPLOAD |  |  |
| Declaration                            | Upload Graduation Certificate.*                                                                  | CLICK HERE TO UPLOAD |  |  |
|                                        | Note: If you are pursuing Post Graduation, please upload Last Semester / Consolidated marksheet. |                      |  |  |
|                                        | Upload any other educational Certificate.*                                                       | CLICK HERE TO UPLOAD |  |  |
|                                        |                                                                                                  |                      |  |  |

(Ref. Image: - 2.6)

In Case the Candidate selects Orphan, Single Girl Child and DU Ward Quota the additional documents need to be uploaded by them for the respective Sub- Category selected.

| Sub Categories    | Document to be uploaded                                                                                                    |
|-------------------|----------------------------------------------------------------------------------------------------|
| Orphan            | The Death Certificate for both father and Mother                                                                                  |
| Single Girl Child | Single Girl Child-For claiming admission in this category, the<br>Father / Mother / Guardian (in case parents are deceased) shall |

|               | have to upload copy of an affidavit to this effect, duly attested by<br>the area District Magistrate / Additional Magistrate /<br>Deputy Commissioner / Collector / Additional Deputy<br>Commissioner / Deputy Collector / 1st Class Stipendiary                                                                 |
|---------------|----------------------------------------------------------------------------------------------------|
|               | Magistrate / City Magistrate (not below the rank of 1st Class Stipendiary Magistrate), Sub- Divisional Magistrate /                                                                                                    |
|               | Taluka Magistrate / Executive Magistrate / Extra Assistant<br>Commissioner, at the time of online registration and                                                                                                    |
|               | should produce original affidavit at the time of physical verification of documents                                                                                                    |
| DU Ward Quota | DU ward Quota- Candidates must be in possession of a valid<br>Employment Certificate issued by due officials at the time of<br>registration. Only the Employment certificate uploaded at the time<br>of registration will be considered. I-cards, Aadhar Card and/or any<br>other document will not be accepted. |

a. Thereafter candidate needs to agree with declarations shown on screen by clicking on each and every declaration (Ref. Image: - 2.7)

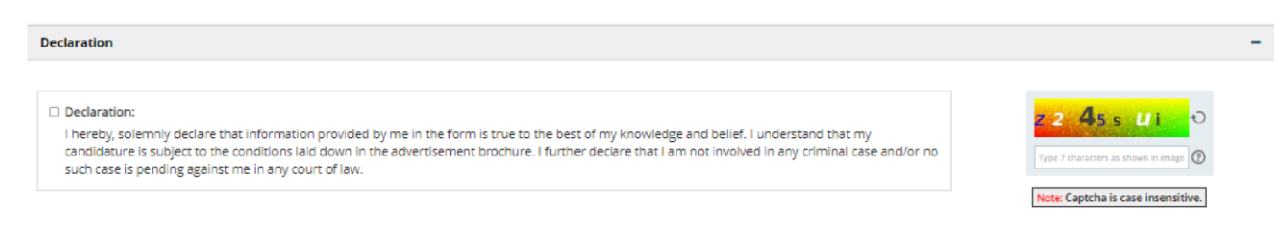

(Ref. Image: - 2.7)

b. Candidate has three options 'BACK' 'PREVIEW' and 'SUBMIT' at the end of this page. Candidates may click on BACK button to go to the previous page to recheck his/her details, on PREVIEW button to review all the information filled by him/her in his form. After checking the information found to be correct, candidate should click on 'SUBMIT' button.

## 3. <u>Payment</u>

a. After clicking on SUBMIT button, the Candidate will automatically lead to online payment page where he must make an online payment through – the payment options available like UPI/credit/debit card of any bank/online banking to submit the mentioned fee on application form and finally submit the application. (Ref Image: - 3.1)

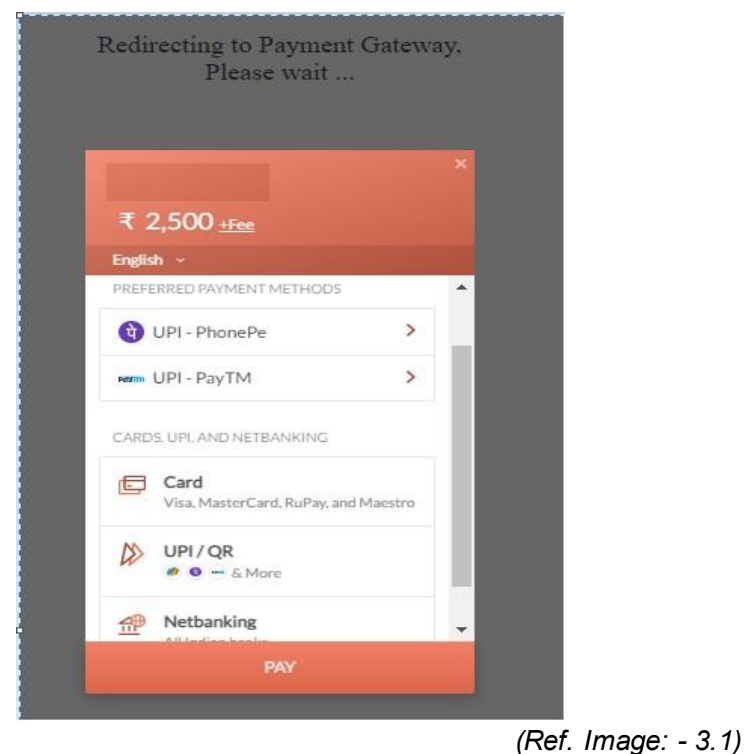

- b. After a successful transaction, a payment acknowledgment slip (with unique application number, transaction ID, applicant name, category, exam fee and post applied for) will be generated. It should be downloaded by the candidate for any future communication regarding the Application Form.
- c. Now the candidate's online filling of Application form is complete.